| ʻ 鷆 « a | rduino-1.5.2-windows → arduino-1.5.2 | ~ C     | Search ar     | ,c      |
|---------|--------------------------------------|---------|---------------|---------|
|         | Name                                 | Date m  | Date modified |         |
|         | 鷆 drivers                            | 26/11/2 | 013 19:54     | File fc |
| ds      | 퉬 examples                           | 26/11/2 | 013 18:08     | File fc |
| laces   | 퉬 hardware                           | 26/11/2 | 013 18:08     | File fc |
|         | 鷆 java                               | 26/11/2 | 013 18:08     | File fc |
|         | 퉬 lib                                | 26/11/2 | 013 18:09     | File fc |
|         | 퉬 libraries                          | 12/07/2 | 014 18:58     | File fc |
| ıp      | 🌗 reference                          | 26/11/2 | 013 18:09     | File fc |
|         | 퉬 tools                              | 26/11/2 | 013 18:09     | File fc |
|         | 💿 arduino                            | 06/02/2 | 013 12:51     | Appli   |
|         | 🚳 cygiconv-2.dll                     | 06/02/2 | 013 12:50     | Appli   |
| nts     | 🚳 cygwin1.dll                        | 06/02/2 | 013 12:50     | Appli   |
| ds      | 🚳 libusb0.dll                        | 06/02/2 | 013 12:50     | Appli   |
|         | revisions                            | 06/02/2 | 013 12:50     | Text [  |
|         | 🚳 nxtxSerial.dll                     | 06/02/2 | 013 12:50     | Appli   |
|         |                                      |         |               |         |

You downloaded the latest Arduino coding environment. You then have to download the FreeSix code and make sure it is placed in the right place in the libraries folder .

So, if we open the Arduino folder on your C drive you get something like this, with a folder called "libraries" already there.

| File Home           | Share               | View                                    |               |                  |                                           | ^ ?       |
|---------------------|---------------------|-----------------------------------------|---------------|------------------|-------------------------------------------|-----------|
| Copy Paste          | ] <mark>,</mark> Мо | ove to ▼ X Delete ▼<br>opy to ▼  Rename | New<br>folder | Properties       | Select all<br>Select non<br>Invert select | e<br>tion |
| Clipboard           |                     | Organize                                | New           | Open             | Select                                    |           |
| ⋲ 🌛 🔻 🕇 퉬 « ar      |                     | rduino-1.5.2 → libraries                |               | ~ ¢              | Search lib                                | Q         |
| 🛯 🔆 Favorites       |                     | Name                                    | *             | Date             | modified                                  | Туре      |
| 🔲 Desktop           |                     | 퉬 Adafruit_GFX                          |               | 13/06            | /2014 11:36                               | File fo   |
| 📜 Downloads         |                     | 퉬 Adafruit_SSD130                       | 6             | 13/06            | /2014 11:33                               | File fo   |
| 📃 Recent place      | 25                  | 🐌 EEPROM                                |               | 22/03            | /2014 20:24                               | File fo   |
|                     |                     | 🍌 Ethernet                              |               | 22/03            | /2014 20:24                               | File fo   |
| 🛛 🗥 OneDrive        |                     | 퉬 Firmata                               |               | 22/03/2014 20:24 |                                           | File fo   |
|                     |                     | FreeSixIMU                              |               | 03/03/2014 09:41 |                                           | File fo   |
| 🖻 🔣 Homegroup       |                     | 📕 GSM                                   |               | 22/03            | /2014 20:24                               | File fo   |
|                     |                     | 📕 KSduino                               |               | 22/03            | /2014 20:23                               | File fo   |
| 4 🌉 This PC         |                     | 📕 LiquidCrystal                         |               | 26/11            | /2013 18:09                               | File fo   |
| 🖻 膭 Desktop         |                     | 🎍 osmc                                  |               | 01/12            | 01/12/2013 12:12                          |           |
| Documents           |                     | 🎍 osmclibfiles                          |               | 01/12            | 01/12/2013 12:12                          |           |
| Downloads           |                     | SD SD                                   |               | 26/11            | 26/11/2013 18:29                          |           |
| Music               |                     | J SDold                                 |               | 26/11            | 26/11/2013 18:09                          |           |
| Pictures            |                     | Servo                                   |               | 22/03            | 22/03/2014 20:24                          |           |
| Videos              |                     | SoftwareSerial                          |               | 22/03            | 22/03/2014 20:24                          |           |
| Decal Disk (C:)     |                     | SPI                                     |               | 22/03            | /2014/20:24                               | File to   |
| Seagate Expansion L |                     | Jugarsh                                 |               | 12/03            | /2014/20:24                               | File fo   |
|                     |                     | w;c;                                    |               | 12/07            | /2014 10:30                               | File fo   |
|                     |                     | Wire                                    |               | 22/03            | /2014/20:20                               | File fo   |
|                     |                     | and while                               |               | 22/05            | 2014 20:24                                | rileto    |

If you then open the libraries folder, you see that there are a load of other folders inside, each doing a different job. In there you need to paste the FreeSix library and make sure it is called FreeSixIMU and nothing different to that . (the download will be compressed so you have to extract the files first (right click them to get extract option).

| ↑ 🔑 « arduino-1.5.2-windows → arduino-1.5.2 → libraries → FreeSixIMU 🗸 🕹 Search Fre 🔎 |                      |                  |               |       |  |  |  |  |
|---------------------------------------------------------------------------------------|----------------------|------------------|---------------|-------|--|--|--|--|
| ;                                                                                     | Name                 | Date modified    | Туре          | Size  |  |  |  |  |
| p                                                                                     | CommunicationUtils   | 28/01/2014 14:02 | CPP File      | 1 KB  |  |  |  |  |
| oads                                                                                  | 🖉 CommunicationUtils | 28/01/2014 14:02 | H File        | 1 KB  |  |  |  |  |
| : places                                                                              | 🔠 DebugUtils         | 28/01/2014 14:02 | H File        | 2 KB  |  |  |  |  |
|                                                                                       | FIMU_ADXL345         | 28/01/2014 14:02 | CPP File      | 19 KB |  |  |  |  |
| 2                                                                                     | FIMU_ADXL345         | 28/01/2014 14:02 | H File        | 7 KB  |  |  |  |  |
|                                                                                       | FIMU_ITG3200         | 28/01/2014 14:02 | CPP File      | 11 KB |  |  |  |  |
| oup                                                                                   | FIMU_ITG3200         | 28/01/2014 14:02 | H File        | 9 KB  |  |  |  |  |
|                                                                                       | FreeSixIMU           | 28/01/2014 14:02 | CPP File      | 10 KB |  |  |  |  |
|                                                                                       | 🖉 FreeSixIMU         | 28/01/2014 14:02 | H File        | 3 KB  |  |  |  |  |
| p                                                                                     | LICENSE              | 28/01/2014 14:02 | Text Document | 35 KB |  |  |  |  |
| nents                                                                                 |                      |                  |               |       |  |  |  |  |
| oads                                                                                  |                      |                  |               |       |  |  |  |  |

If you then open the FreeSixIMU folder in the libraries folder, inside you need to paste the downloaded files so they look like this (or check they are already there at least).

If this all looks OK you are good to go with opening the sketch and attempting to try again to compile it.

Make sure you have selected the correct Arduino board (the Mega 1280 or Mega 2560 whichever one you have bought) before you compile.

John